## 有線LAN接続設定

## Windows 7/8/10の設定方法

※有線での接続の場合、LANケーブルを接続していただきましたら、基本的にはパソコンの設定は不要で インターネットの接続が可能です。他社回線から当社に切替の場合、設定が必要な場合がございます。

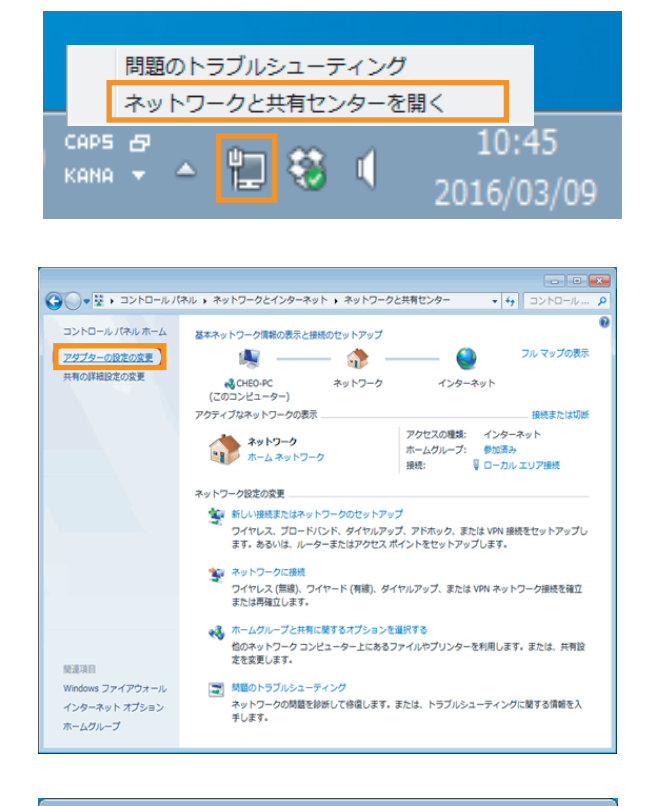

ローカル エリア接続 ネットワーク

Intel(R) 82567V- 🌍 無効にする(B)

状態(U) 診断(I) 💮 ブリッジ接続(G)

創除(D) 名前の変更(M)

📵 プロパティ(R)

۲

ショートカットの作成(S)

整理▼

62

- • ×

·····

▼ 49 ネットワーク…

デスクトップ画面右下のタスクバーに表示されている 『ネットワーク』アイコン 🔃 を右クリックし、 『ネットワークと共有センター』をクリックしてください。

『アダプターの設定の変更』をクリックしてください。

『ローカルエリア接続(もしくはイーサネット)』を 右クリックし、『プロパティ』をクリックしてください。

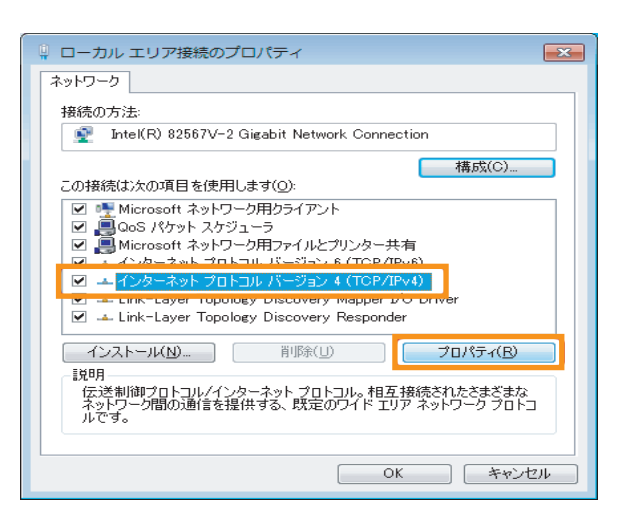

『インターネットプロトコルバージョン4(TCP/IP)』を クリックし、『プロパティ』をクリックしてください。

| インターネット プロトコル バージョン 4 (TCP/IPv4)のプロパティ 💦 💽                                                           |
|----------------------------------------------------------------------------------------------------|
| 全般 代替の構成                                                                                             |
| ネットワークでこの機能がサポートされている場合は、IP 設定を自動的に取得することがで<br>きます。サポートされていない場合は、ネットワーク管理者に適切な IP 設定を問い合わせ<br>てくだざい。 |
| <ul> <li>         ・         ・         ・</li></ul>                                                    |
| IP 7FLZ():                                                                                           |
| サブネット マスク(山):                                                                                        |
| デフォルト ゲートウェイ(型):                                                                                     |
| ◎ DNS サーバーのアドレスを自動的に取得する(B)                                                                          |
| ○ 次の DNS サーバーのアドレスを使う(E):                                                                            |
| 優先 DNS サーバー(P):                                                                                      |
| 代替 DNS サーバー( <u>A</u> ):                                                                             |
| □ 終了時(2設定を検証する(L) 詳細設定()                                                                             |
| <u> </u>                                                                                             |

『IP アドレスを自動取得に設定する』と 『DNS サーバーのアドレスを自動取得に取得する』の 2 つの項目が選択されていることを確認し、『OK』を クリックしてください。

以上で設定は完了です。

インターネットに接続できるか確認してください。